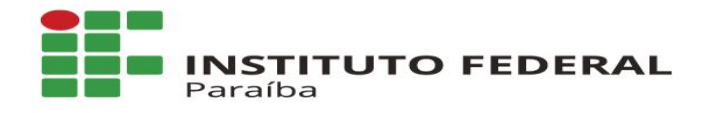

## RENOVAÇÃO DE MATRÍCULA -SUAP

www.ifpb.edu.br

NOSSA MISSÃO: Ofertar a educação profissional, tecnológica e humanística em todos os seus níveis e modalidades por meio do Ensino, da Pesquisa e da Extensão, na perspectiva de contribuir na formação de cidadãos para atuarem no mundo do trabalho e na construção de uma sociedade inclusiva, justa, sustentável e democrática.

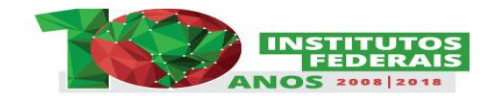

VALORES E PRINCÍPIOS: Ética, Desenvolvimento Humano, Inovação, Qualidade e Excelência, Transparência, Respeito, Compromisso Social e Ambiental.

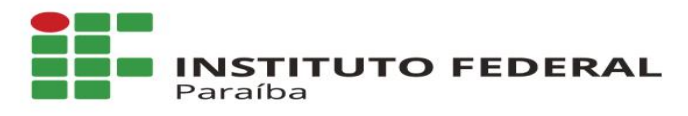

## 1. Entre no SUAP com seu usuário e senha;

| suap                                             | Serviços                                   |
|--------------------------------------------------|--------------------------------------------|
| sistema unificado de<br>administração pública    | Consulta de Processos                      |
| Usuário:                                         | 📅 Troca de senha                           |
|                                                  | Autenticação de Documento                  |
| Senha:                                           | Proposta de diárias e passagens            |
|                                                  | Acesso do Responsável                      |
| Acessar                                          | 🗠 Avaliação de Estágio                     |
| Esqueceu sua senha?<br>Deseja alterar sua senha? |                                            |
|                                                  | © 2018 SUAP   Desenvolvimento: IFRN / IFPB |

## 1.1 Para o primeiro acesso, acompanhe o tutorial:

https://www.youtube.com/watch?v=0ZpFfT6HScg&feature=youtu.be

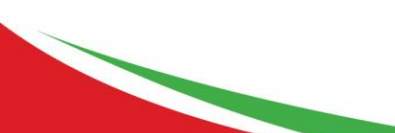

www.ifpb.edu.br

NOSSA MISSÃO: Ofertar a educação profissional, tecnológica e humanística em todos os seus níveis e modalidades por meio do Ensino, da Pesquisa e da Extensão, na perspectiva de contribuir na formação de cidadãos para atuarem no mundo do trabalho e na construção de uma sociedade inclusiva, justa, sustentável e democrática.

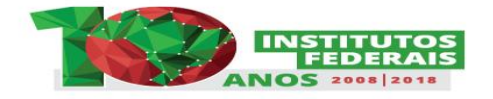

VALORES E PRINCÍPIOS: Ética, Desenvolvimento Humano, Inovação, Qualidade e Excelência, Transparência, Respeito, Compromisso Social e Ambiental.

# 2. Clique no sino que aparece no canto superior direito da tela;

| suap ≡                  |                                       |                                              |                                           |                                    |                                             |                                                           |
|-------------------------|---------------------------------------|----------------------------------------------|-------------------------------------------|------------------------------------|---------------------------------------------|-----------------------------------------------------------|
|                         | 🞓 ALUNO                               | HIMPRIMIR DOCUMENTOS                         | SERVIÇO SOCIAL                            |                                    | CALENDÁRIO ACADÊMICO                        | NOVIDADES NO SISTEMA                                      |
|                         | 🖪 Meus Dados                          | 👌 Declaração de matrícula                    | -                                         |                                    | Dom Seg Ter Qua Qui Sex Sab                 | 2                                                         |
| Q Buscar Item de Menu   | Locais e Horários de Aula             | Relação de Disciplinas<br>Matriculadas (RDM) | *=                                        |                                    | 2     3     4     5     6     7     8       | C módulo de diárias e                                     |
| ♠ INÍCIO                | Turmas Virtuais                       | Histórico escolar                            | Realizar Caracterização<br>Socioeconômica | Inscrever-se em Programa<br>Social | 9 10 11 12 13 14 15<br>16 17 18 19 20 21 22 | passagens exibirá mensagem<br>alertando servidores que es |
| C Administração         | Estágios                              | Boletim (último)                             |                                           |                                    | 23 24 25 26 27 28 29                        | 04/12/2018 12:49                                          |
| ◆ ATIVIDADES ESTUDANTIS | Projetos finais                       |                                              |                                           |                                    | 30 31 DEZEMBRO                              |                                                           |
| DES. INSTITUCIONAL      | + Cadastrar Atividade<br>Complementar |                                              |                                           |                                    |                                             |                                                           |
|                         |                                       |                                              |                                           |                                    |                                             |                                                           |
| 🚔 extensão              | NOTÍCIAS DO PORTAL DO<br>IEDR         | MANUAIS DO SISTEMA                           |                                           | LOGOUT AUTOMÁTICO                  |                                             |                                                           |
| L GESTÃO DE PESSOAS     |                                       | Ver todos os manuais                         |                                           | •                                  |                                             |                                                           |
| PESQUISA                | Divulgado o<br>resultado preliminar   |                                              |                                           | U                                  |                                             |                                                           |
| PROCESSO ELETRÔNICO     | do PSCT 2019.1                        |                                              |                                           | 4 horas<br>Tempo de acesso após    |                                             |                                                           |
| 🕶 saúde                 | 1 dia, 9 noras atras                  |                                              |                                           | inatividade.                       |                                             |                                                           |
| 🖵 TEC. DA INFORMAÇÃO    |                                       |                                              |                                           |                                    |                                             |                                                           |
| ل SAIR                  |                                       |                                              |                                           |                                    |                                             | Imprimir Topo da página                                   |

#### www.ifpb.edu.br

NOSSA MISSÃO: Ofertar a educação profissional, tecnológica e humanística em todos os seus níveis e modalidades por meio do Ensino, da Pesquisa e da Extensão, na perspectiva de contribuir na formação de cidadãos para atuarem no mundo do trabalho e na construção de uma sociedade inclusiva, justa, sustentável e democrática.

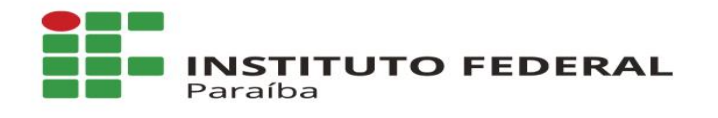

### 3. Clique na opção: "Faça sua matrícula online".

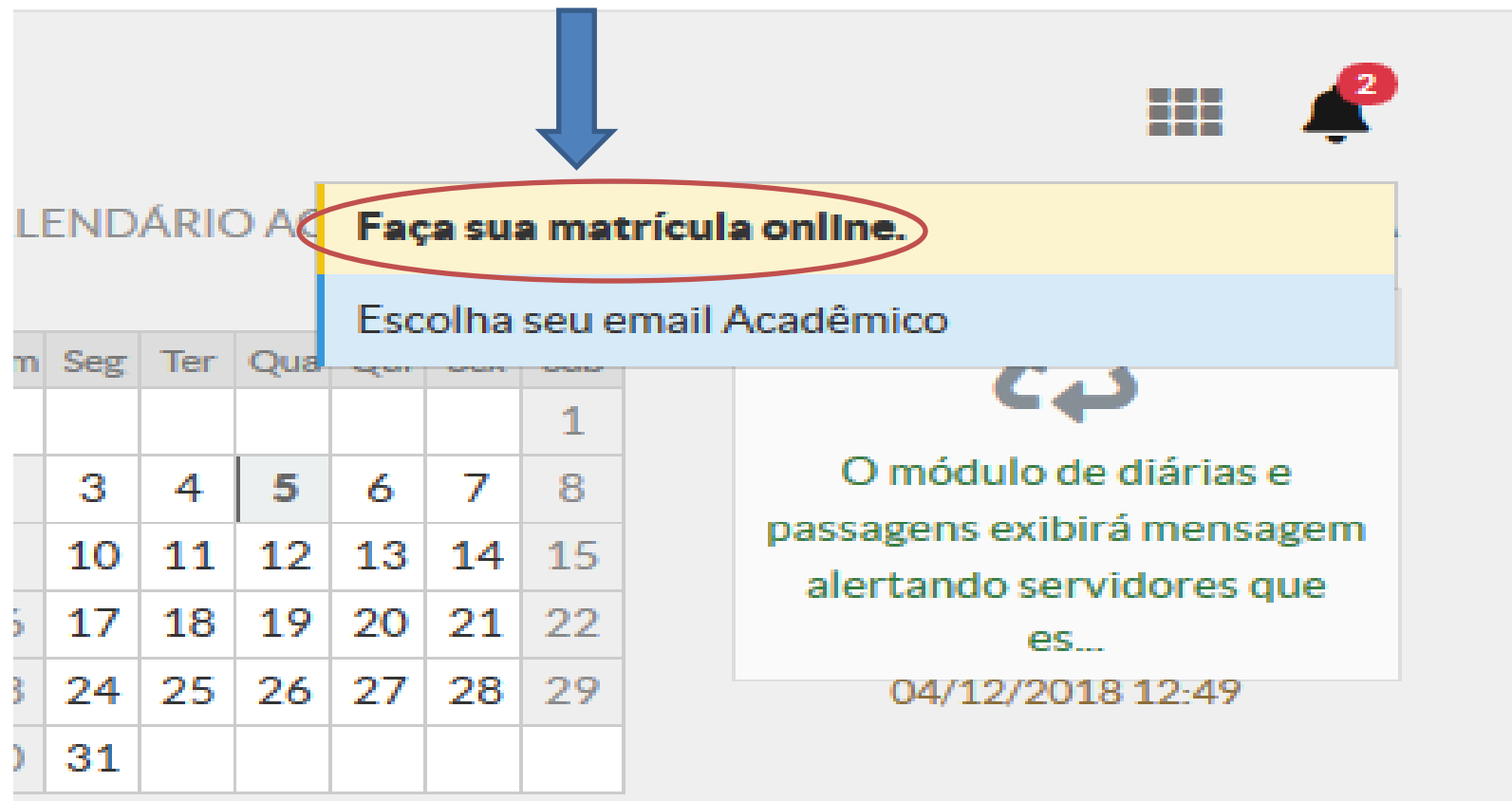

#### DEZEMBRO

www.ifpb.edu.br

NOSSA MISSÃO: Ofertar a educação profissional, tecnológica e humanística em todos os seus níveis e modalidades por meio do Ensino, da Pesquisa e da Extensão, na perspectiva de contribuir na formação de cidadãos para atuarem no mundo do trabalho e na construção de uma sociedade inclusiva, justa, sustentável e democrática.

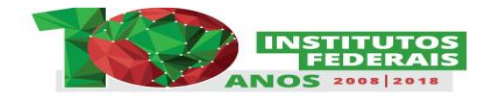

## 4. Escolha as disciplinas clicando na "bolinha" de seleção. Em seguida, clique no botão salvar;

| Dissip                                     | linas Obrigatórias                                                                                                    |                                                                                                    |                                                     |                                                         |                              |                           |                                                                                                    |                            |                            |
|--------------------------------------------|----------------------------------------------------------------------------------------------------|----------------------------------------------------------------------------------------------------|-----------------------------------------------------|---------------------------------------------------------|------------------------------|---------------------------|----------------------------------------------------------------------------------------------------|----------------------------|----------------------------|
| - Discipi                                  |                                                                                                    |                                                                                                    |                                                     |                                                         |                              |                           |                                                                                                    |                            |                            |
| la Descubra o                              | o motivo das suas disciplinas obrigatórias pendentes não estarem disp                                                                                                    | oníveis clicando aqui.                                                                                                    |                                                     |                                                         |                              |                           |                                                                                                    |                            |                            |
|                                            |                                                                                                    |                                                                                                    |                                                     |                                                         |                              |                           |                                                                                                    |                            |                            |
| - 2º Perí                                  | iodo   TEC.0003 - Matemática Financeira - Gradua                                                                                                    | ação [67 h/80 Aulas]                                                                                                    |                                                     |                                                         |                              |                           |                                                                                                    |                            |                            |
|                                            | -                                                                                                    | _                                                                                                    |                                                     | -                                                       |                              |                           |                                                                                                    |                            | -                          |
| Desmarcar                                  | Turma                                                                                                    | Curso                                                                                                    | Curso                                               |                                                         | Horário                      | Local                     | I Professor                                                                                                    | Vagas                      | Pedido                     |
| $( \circ )$                                | 20182.2.380.1N, Curso Superior de Tecnologia em Gestão Comero<br>Matriz 192, 2º Período, Noturno                                                                                                    | cial, Curso Superior de Tecnolo<br>Gestão Comercial                                                                                          | Curso Superior de Tecnologia em<br>Gestão Comercial |                                                         | 5N2345                       | -                         | 22120 - Nadia Pinheiro Nobrega<br>(2983423)                                                                       | 31                         | 0                          |
|                                            |                                                                                                    |                                                                                                    |                                                     |                                                         |                              |                           |                                                                                                    |                            |                            |
|                                            |                                                                                                    |                                                                                                    |                                                     |                                                         |                              |                           |                                                                                                    |                            |                            |
|                                            |                                                                                                    |                                                                                                    |                                                     |                                                         |                              |                           |                                                                                                    |                            |                            |
| ° Peri                                     | íodo   TEC.0018 - Administração de Marketing - G                                                                                                    | Graduação [67 h/80 Aulas]                                                                                                    |                                                     |                                                         |                              |                           |                                                                                                    |                            |                            |
| ° Peri                                     | íodo   TEC.0018 - Administração de Marketing - G                                                                                                    | Graduação [67 h/80 Aulas]                                                                                                    |                                                     |                                                         |                              |                           |                                                                                                    |                            |                            |
| ° Peri                                     | íodo   TEC.0018 - Administração de Marketing - G<br>Turma                                                                                                    | Graduação [67 h/80 Aulas]<br>Curso                                                                                                    | Turno                                               | Horário                                                 | Local                        | Profes                    | ssor                                                                                                    | Vagas                      | Pedido                     |
| • Peri<br>marcar                           | íodo   TEC.0018 - Administração de Marketing - G<br>Turma<br>20182.3.380.1N, Curso Superior de Tecnologia em Gestão<br>Comercial, Matriz 3, 3º Período, Noturno                                                                                                    | Graduação [67 h/80 Aulas] Curso Curso Superior de Tecnologia em Gestão Comercial                                                             | Turno<br>Noturno                                    | Horário<br>2N45 /<br>3N45                               | Local                        | Profes<br>22102<br>Carne  | issor<br>2 - Anna Carolina Cavalcanti<br>Piro da Cunha (2038933)                                                  | Vagas<br>24                | Ped<br>2                   |
| • Peri<br>marcar                           | íodo   TEC.0018 - Administração de Marketing - G<br>Turma<br>20182.3.380.1N, Curso Superior de Tecnologia em Gestão<br>Comercial, Matriz 3, 3º Período, Noturno                                                                                                    | Graduação [67 h/80 Aulas] Curso Curso Superior de Tecnologia em Gestão Comercial                                                             | <b>Turno</b><br>Noturno                             | <b>Horário</b><br>2N45/<br>3N45                         | Local                        | Profes<br>22102<br>Carne  | ssor<br>2 - Anna Carolina Cavalcanti<br>eiro da Cunha (2038933)                                                   | Vagas<br>24                | Pedid<br>2                 |
| • Peri                                     | iodo   TEC.0018 - Administração de Marketing - C<br>Turma<br>20182.3.380.1N, Curso Superior de Tecnologia em Gestão<br>Comercial, Matriz 3, 3º Periodo, Noturno<br>Todo   TEC.0019 - Contabilidade Gerencial - Gradu                                                                    | Graduação [67 h/80 Aulas] Curso Curso Superior de Tecnologia em Gestão Comercial Uuação [50 h/60 Aulas]                                      | Turno       Noturno                                 | Horário<br>2N45/<br>3N45                                | Local                        | Profes<br>22102<br>Carnel | ssor<br>2 - Anna Carolina Cavalcanti<br>eiro da Cunha (2038933)                                                   | Vagas<br>24                | Pedido<br>2                |
| • Peri<br>marcar<br>- 3º Peri<br>Desmarcar | iodo   TEC.0018 - Administração de Marketing - G<br>Turma<br>20182.3.380.1N, Curso Superior de Tecnologia em Gestão<br>Comercial, Matriz 3, 3º Periodo, Noturno<br>iodo   TEC.0019 - Contabilidade Gerencial - Gradu<br>Turma                                                           | Graduação [67 h/80 Aulas] Curso Curso Superior de Tecnologia em Gestão Comercial Uuação [50 h/60 Aulas] Curso                                | Turno<br>Noturno                                    | Horário<br>2N45 /<br>3N45                               | Local<br>-                   | Profes<br>22102<br>Carner | ssor<br>2 - Anna Carolina Cavalcanti<br>Professor                                                                 | Vagas<br>24<br>Vagas       | Pedido:<br>2<br>Pedido:    |
| • Peri<br>marcar<br>- 3º Peri<br>Desmarcar | iodo   TEC.0018 - Administração de Marketing - G<br>Turma<br>20182.3.380.1N, Curso Superior de Tecnologia em Gestão<br>Comercial, Matriz 3, 3º Periodo, Noturno<br>iodo   TEC.0019 - Contabilidade Gerencial - Gradu<br>Turma<br>20182.3.380.1N, Curso Superior de Tecnologia em Gestão | Graduação [67 h/80 Aulas] Curso Curso Superior de Tecnologia em Gestão Comercial Uação [50 h/60 Aulas] Curso Curso Superior de Tecnologia et | Moturno                                             | Horário<br>2N45/<br>3N45<br>Horano<br>Horano<br>Anterio | Local<br>-<br>árto Lu<br>3/∕ | Profes<br>22102<br>Carner | essor<br>2 - Anna Carolina Cavalcanti<br>eiro da Cunha (2038933)<br>Professor<br>22103 - Fernando Torres da Costa | Vagas<br>24<br>Vagas<br>25 | Pedido<br>2<br>Pedido<br>1 |

4.1. Para desmarcar a disciplina selecionada, basta clicar na opção "desmarcar", acima da "bolinha" de seleção.